# Flatdata SQL 1.9.1.0

## **SQL Database Conversion Software**

## **User's Manual**

(Revision 1.22)

## Table of Contents

| 1                                            | 1. Overview                                                                                                    |                                        |
|----------------------------------------------|----------------------------------------------------------------------------------------------------|----------------------------------------|
| 2                                            | System Requirements                                                                                                    | 4                                      |
| 3                                            | Operation                                                                                                    | 5                                      |
| 3.<br>3.<br>3.<br>3.<br>3.<br>3.<br>3.<br>3. | <ol> <li>SQL Server &amp; Database Configuration</li> <li>CSV Source Path Configuration</li> <li>CSV File Format</li> <li>CSV File Handling</li> <li>Create SQL table column</li> <li>Edit SQL table column</li> <li>Delete SQL table column</li> <li>Move SQL table column position</li> </ol> | 5<br>6<br>7<br>8<br>8<br>8<br>10<br>11 |
| 4                                            | Start / Stop Flatdata SQL Engine                                                                                                    | 12                                     |
| 5                                            | Errors                                                                                                    | 13                                     |
| 6                                            | <b>Operation Status</b>                                                                                                    | 15                                     |
| 7                                            | References                                                                                                    | <u> </u>                               |

## 1. Overview

The Flatdata SQL version 1.90 is primary means for performing data conversion from CSV data to SQL database. The Flatdata SQL engine has a comprehensive set of features to allow you to export, monitor and process the CSV data.

The Flatdata SQL engine has a complex data filtering to prevent the illegal and invalid CSV data to be processed or exported into SQL database accidentally. It will quaratine any illegal and invalid CSV files found during the data processing

Additionally, Flatdata SQL engine provides CSV data backup after exporting the data into the database.

For more information about Fladata SQL software, refer to the references that came with this user manual or visit our website : <u>http://www.flatwareshock.tripod.com</u>

## 2. System Requirements

Flatdata SQL version 1.90 software will run on Windows XP or higher operating systems.

Minimum Hardware Requirements:

- > Intel Pentium-class processor; Pentium 3 or higher processor recommended.
- > 1 GB of RAM.
- >.NET Framework 3.5 or higher version to be installed at your computer.
- > 800MB of harddisk space or above.
- > VGA or higher resolution monitor. SVGA recommended.

## 3. Operation

To start configure Flatdata SQL engine, right-click on Flatdata SQL icon.

|   | Start<br>Stop     | Click on "Configuration" menu. |
|---|-------------------|--------------------------------|
| 8 | Configuration     |                                |
|   | SQL Tools         |                                |
| r | Flatdata Info 🔹 🕨 |                                |
|   | Exit              |                                |

#### 3.1 SQL Server & Database Configuration

3.1.1 Assign SQL database and SQL table.

We need enter the SQL database, table name and columns before importing the CSV data.

| 🚱 Flatdata SQL - Configuration              |           |
|---------------------------------------------|-----------|
| Database & table SQL server CSV setting     |           |
| SQL database : PLCLog                       |           |
| SQL Table : PLC1                            |           |
| Table columns : Tagname,Value,Qualities,T   | Timestamp |
| Add Column                                  |           |
| Create database and table if not available. |           |
| Apply Cancel                                |           |

If user enables "*Create database and table if not available*" option, SQL database and SQL table are created automatically when it is not available.

3.1.2 Assign SQL server.

| 🤷 Flatdata SQL - C                       | onfiguration           |                 |
|------------------------------------------|------------------------|-----------------|
| Database & table                         | SQL server CSV setting |                 |
| Server : N                               | laterial_Pc\SQLEXPRESS |                 |
| User : C                                 | perator1               |                 |
| Password : 🛩                             | alakolak               |                 |
| SQL server type -<br>O MYSQL<br>O MS SQL | SQL Express            | Test connection |
| Арру                                     | Cancel                 |                 |

Enter SQL server name and user login information for Flatdata SQL engine to write data into SQL database. User can use "**Test connection**" to verify the SQL server connection.

#### 3.2 CSV Source Path Configuration

Flatdata SQL engine will look into the CSV file path (as configured in "CSV file path" field). When CSV files are arrived at CSV file folder, then Flatdata SQL engine will read CSV file, then retrieve & validate the CSV data before writing into SQL database.

| 🙆 Flatdata SQL - (                 | Configuration              |  |
|------------------------------------|----------------------------|--|
| Database & table                   | SQL server CSV setting     |  |
| After exporting                    | CSV file to database :     |  |
| ⊙ Move                             | CSV file to backup folder. |  |
| O Deleti                           | e CSV file.                |  |
| CSV file path :<br>Backup folder : | C:\bckCSV                  |  |
|                                    | Cancel                     |  |

After writing CSV data in SQL database, Flatdata SQL engine will move CSV file into "**Backup folder**" if user choose "**Move CSV file to backup folder**" option.

CSVfile will be deleted if user choose "Delete CSV file" option.

#### 3.3 CSV File Format

The CSV file must follow the data format requirements, otherwise Flatdata SQL engine will prompt an error message.

#### - Table Column format.

Each table column must be separated by comma (, ).

Example: Name, Home address, Job, Telephone

#### - CSV data format.

Each CSV data must be separated by single quote (') and comma (,).

Example: 'Allen Koelisch', '23 Dortmuth Strase 2', 'Marketing Supervisor', '+49-294-88712'

| 🖺 LogOPC213820.csv - WordPad                                                                                                    |
|----------------------------------------------------------------------------------------------------|
| File Edit View Insert Format Help                                                                                                    |
| D 🖆 🖬 🎒 🖾 🛤 🐰 🗈 🛍 🖘 🗣                                                                                                    |
| DB table columns Tagname, Values, Qualities, Timestamp 'Numeric12','56','192','7/7/2008 1:38:20 PM'                                                                                                    |
| 'Numeric.Ramp','0.0139999389648438','192','7/7/2008 1:38:20 PM'<br>'Numeric.Sine','0.0878504243469441','192','7/7/2008 1:38:20 PM'<br>'Numeric.ReadCount','39154','192','7/7/2008 1:38:20 PM'<br>'Numeric.Step','0','192','7/7/2008 1:38:20 PM'<br>'Numeric. I4','97','192','7/7/2008 1:38:20 PM'                                                                                     |
| 'NumericI2','17','192','7/7/2008 1:38:20 PM'<br>'Numeric.Ramp','0.0358999252319336','192','7/7/2008 1:38:20 PM'<br>'Numeric.Sine','0.223657739667901','192','7/7/2008 1:38:20 PM'<br>'Numeric.ReadCount','39169','192','7/7/2008 1:38:20 PM'                                                                                                    |
| <pre>'NumericI4','47','192','7/7/2008 1:38:20 PM' 'NumericI2','45','192','7/7/2008 1:38:20 PM' 'Numeric.Ramp','0.0514999389648437','192','7/7/2008 1:38:20 PM' 'Numeric.Sine','0.317965989846135','192','7/7/2008 1:38:20 PM' 'Numeric.ReadCount','39181','192','7/7/2008 1:38:20 PM' 'NumericI4','25','192','7/7/2008 1:38:20 PM' 'NumericI2','46','192','7/7/2008 1:38:20 PM'</pre> |

#### 3.4 <u>CSV Files Handling</u>

During CSV data backup, Flatdata SQL engine always detect any duplicate CSV file in the backup folder, if CSV file detected, then it will be moved to duplicate folder.

| Folders                 | x | Name 🔺             |
|-------------------------|---|--------------------|
| 🖃 😼 My Computer         | ^ | LogOPC213839.csv   |
| 🗉 🦣 3½ Floppy (A:)      |   | 🛃 LogOPC213845.csv |
| 🖃 🥯 Local Disk (C:)     |   | 🛃 LogOPC213853.csv |
| 🗉 🧰 bekCSV              |   |                    |
| 🔎 duplicate             |   |                    |
| 🗄 🧰 CSV                 |   |                    |
| 🗄 🚞 Documents and Setti | n |                    |

#### 3.5 <u>Create SQL table column</u>

When user change SQL table name, "Add Column" button will be enabled. Click on "Add Column" button to add new SQL table columns.

| 🥨 Flatdata SQL - Co | onfiguration                      |  |
|---------------------|-----------------------------------|--|
| Database & table    | SQL server CSV setting            |  |
| SQL database :      | PLCLog                            |  |
| SQL Table :         | SugarTank                         |  |
| Table columns :     | Tagname,Value,Qualities,Timestamp |  |
|                     | Add Column                        |  |
| Create databa       | se and table if not available.    |  |
|                     | <u>C</u> ancel                    |  |

To create new SQL columns, click on "No" button.

| Flatdat | a SQL 1.9.0.1                                                               |
|---------|-----------------------------------------------------------------------------|
| 2       | Do you want to use the current SQL table's columns for your new SQL table ? |
|         | Yes No                                                                      |

| 🔞 SQL table colu | mn (                | _ 🗆 🔀  |
|------------------|---------------------|--------|
| Column Name      | Volume              |        |
| Data type        | float 🔽 Allow Nulls |        |
|                  |                     |        |
|                  |                     |        |
|                  |                     | Up     |
|                  |                     | Down   |
|                  |                     |        |
|                  |                     |        |
|                  |                     |        |
|                  |                     | Cancel |

Enter column name, data type & allow null. Click on "Add" button to create column.

Click on "**Ok**" button to continue.

| 🖸 SQL table colu | mn                   |             |
|------------------|----------------------|-------------|
| Column Name      | Volume               |             |
| Data type        | float 🔽              | Allow Nulls |
| 1. Volume >> flo | at 🏼 Allow Null      |             |
|                  |                      |             |
|                  |                      | Up          |
|                  |                      | Down        |
|                  |                      |             |
|                  |                      |             |
| <                |                      | >           |
| Add D            | elete Edi <u>t</u> ( | Ok Cancel   |

Click on "**Apply**" button to update the SQL table columns.

| 🤨 Flatdata SQL - Configuration 📃 🗖 🔀                                 |
|----------------------------------------------------------------------|
| Database & table SQL server CSV setting                              |
| SQL database : PLCLog                                                |
| SQL Table : SugarTank                                                |
| Table columns : Filling_start, Filling_Stop, Tank_Status, Volume_wat |
| Add Column                                                           |
| Create database and table if not available.                          |
| <u>Apply</u>                                                         |

To accept the changes, click on "Yes".

| Flatdata SQL 1.9.0.1                                    |
|---------------------------------------------------------|
| Do you want to update the parameter configuration now ? |
| Yes No                                                  |

Flatdata SQL engine must be restarted after SQL table column changes. Click on "Yes" button.

| New dat | tabase configuration activation                                                                                                    |
|---------|----------------------------------------------------------------------------------------------------|
| ?       | The database configurations have been changed by user. To activate this new database configurations now, the Flatdata must be restarted.<br>Do you to stop the current job ? |
|         | Yes No                                                                                                    |

#### 3.6 Edit SQL table column

Highlight SQL column to be edited. User can change SQL column name, data type or allow null. Click "**Edit**" button to make the changes.

| 🥨 SQL table colu | nn                 | (             | 🛛      |
|------------------|--------------------|---------------|--------|
| Column Name      | Volume_water       |               |        |
| Data type        | float 💌            | 🗹 Allow Nulls |        |
| 1. Volume >> flo | at >> Allow Null   |               |        |
|                  |                    |               |        |
|                  |                    |               | Up     |
|                  |                    |               | Down   |
|                  |                    |               |        |
|                  |                    |               |        |
| <                |                    | >             |        |
| Add D            | elete Edi <u>t</u> | Ok            | Cancel |

#### 3.7 <u>Delete SQL table column</u>

Highlight SQL column to be deleted. Click "Delete" button to delete SQL column.

| 🖸 SQL table colu | mn                     | (             |        |
|------------------|------------------------|---------------|--------|
| Column Name      | Volume_water           |               |        |
| Data type        | float 💌                | 🗹 Allow Nulls |        |
| 1. Volume_water  | >> float >> Allow Null |               |        |
|                  |                        |               |        |
|                  |                        |               | Up     |
|                  |                        |               | Down   |
|                  |                        |               |        |
|                  |                        |               |        |
| <                |                        | >             |        |
| Add D            | elete Edi <u>t</u>     | Ok [          | Cancel |

### 3.8 <u>Move SQL table column position</u>

Highlight SQL column to be moved. Click on "**Up**" button to move column up. Click on "**Down**" button to move column down.

| 🙋 SQL table colu                                                               | nn                                                                                                    | (             |            |
|--------------------------------------------------------------------------------|----------------------------------------------------------------------------------------------------|---------------|------------|
| Column Name                                                                    | Volume_water                                                                                                    |               |            |
| Data type                                                                      | float 🗸                                                                                                    | 🗹 Allow Nulls |            |
| 1. Volume_water<br>2. Filling_start ≯<br>3. Filling_Stop ≯<br>4. Tank_Status : | >> <del>Toat &gt;&gt; Allow Nul </del><br>• timestamp >> No Null<br>> timestamp >> No Null<br>>> varchar(50) >> No Null |               | Up<br>Down |
| <                                                                              |                                                                                                    | >             |            |
| Add D                                                                          | elete Edi <u>t</u>                                                                                                    | Ok [          | Cancel     |

## 4. <u>Start / Stop Flatdata SQL Engine</u>

#### 4.1 <u>Start Engine</u>

In some circumstances, the Flatdata SQL engine can be stopped by user or internal process errors, such as SQL database access failure, incorrect SQL table, etc.

Flatdata SQL engine can be started only when the process errors are cleared.

To start the Flatdata engine, right-click Flatdata SQL icon at Windows taskbar, then click on "**Start**" menu.

|       | Start             |                 |                                     |
|-------|-------------------|-----------------|-------------------------------------|
|       | Stop Start data   | conversion      | Flatdata version 1.56D              |
|       | Configuration     |                 | Start the CSV data conversion now ? |
|       | SQL Tools 🔹 🕨     |                 | ~                                   |
| i.    | Flatdata Info 🛛 🕨 |                 | Yes No                              |
|       | Exit              |                 |                                     |
| ge.bm | 19 EN 🏹           | <b>9 id 😪 🎢</b> |                                     |

#### 4.2 Stop Engine

To stop the Flatdata SQL engine, right-click the Flatdata SQL icon at Windows taskbar, then click on "**Stop**" menu.

|        | Start                             |         | Flatdata | version 1.56D          | X             |
|--------|-----------------------------------|---------|----------|------------------------|---------------|
|        | Stop                              |         |          |                        |               |
|        | Config <mark>Stop data con</mark> | version | 2        | Stop the CSV data conv | version now ? |
|        | SQL Tools                         |         |          |                        |               |
| i      | Flatdata Info 🔹 🕨                 |         | ιι       | Yes No                 |               |
|        | Exit                              |         |          |                        |               |
| rtea.c | omp EN 🔨                          | 9 🔂 💟 , |          |                        |               |

### 5. Errors

Flatdata SQL engine starts the routine check on the SQL database, SQL table & columns when there is any incorrect information, it will prompt error message automatically.

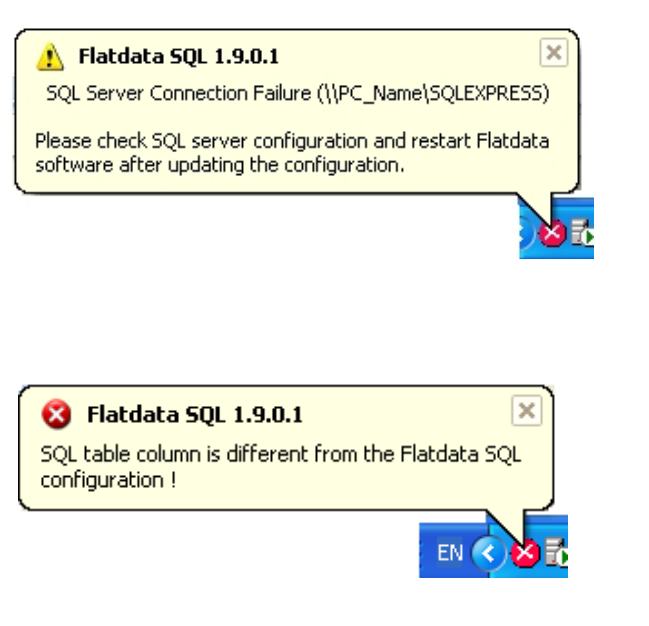

Flatdata SQL engine fails to establish the SQL database connection.

User must configure the correct SQL database information and shut-down Flatdata SQL engine and restart it.

During SQL database query, Flatdata Flatdata SQL engine will validate SQL table and its data colums.

Any database error or incorrect column data, Flatadata SQL engine will stop the SQL databse queries.

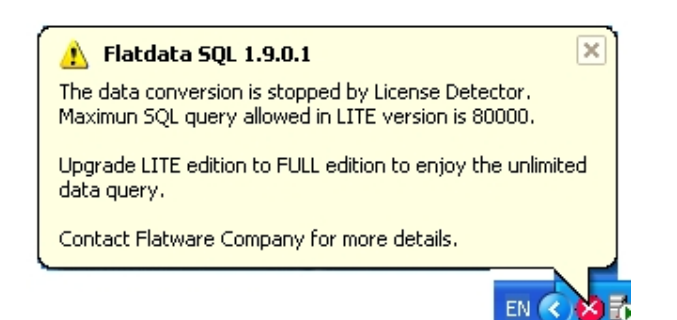

Flatdata SQL under LITE edition, it will support up to 80,000 SQL queries before stopping Flatdata SQL engine.

User can restart Flatdata SQL engine. Refer chapter 4 on *Start / Stop Flatdata SQL engine*.

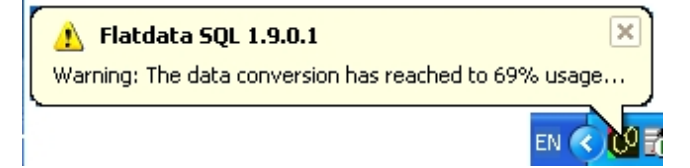

The SQL query usage warning will be shown whenever it is more 59% of total query usage. This is applicable on Flatdata SQL - LITE edition.

Flatdata SQL - PRO edition is free of usage warning.

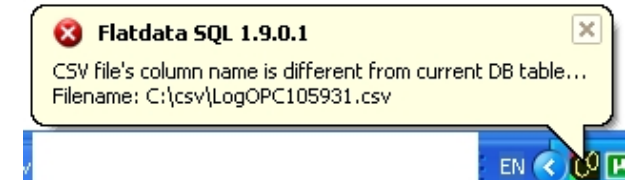

Flatdata SQL engine will compare CSV column tag with SQL table column. If it is different, then CSV file will be moved to "Error" folder.

The error message will show CSV file name.

### 6. **Operation Status**

Below is the Flatdata SQL operation status:

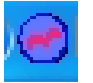

Flatdata SQL engine is reading and initializing the system configuration.

| E.C. |
|------|
| ΠIJ  |
|      |

Flatdata SQL engine is ready and it can start data conversion anytime.

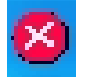

Flatdata SQL engine is stopped by user or internal process error.

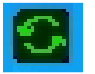

Flatdata SQL engine is shutting down and to refresh the system configuration.

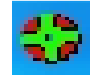

Data conversion is in progress.

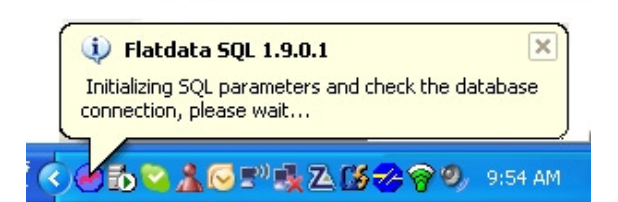

Flatdata SQL engine is initializing the system configuration and validate SQL database connection, SQL table availablity.

#### 7. <u>References</u>

## LICENSE AGREEMENT

Copyright (C) 2009-2015 Flatware Company & BAD Associates, All right reserved.

Author:

Flatware Company & BAD Associates.

Email: flatware.team@yahoo.com

**Distribution Policy:** 

All Flatdata programs, data, source and documentation files are copyright - reserved free software. You may use, copy and distribute it free of charge under the following conditions:

- 1. Never change the copyright statement.
- The Flatdata package must be distributed in absolutely unmodified form, including all program, data, source and documentation files. If you distribute Flatdata to friends, associates, ftp or web sites, CD-ROM publishers, or to computer bulletin board systems (BBS), be sure to distribute it entirely and unchanged.
- 3. Flatdata software must not be sold for profit. No charge or payment may be levied or accepted for it.
- 4. Flatdata software may be distributed with other free or commercial products (i.e. software, books, evaluation boards), if it is no functional part of these products, and without extra cost. Do not distribute Flatdata together with protected software.
- 5. All source files provided with the Flatdata package may be modified for personal use, but not redistributed. Changes that may be of general interest should be sent to the author.
- 6. This notice may not be removed or altered from any distribution.
- 7. Exceptions are only possible with a written permission of the author.

#### Disclaimer:

This software is provided as it is, without warranty of any kind, expressed or implied, including but not limited to the implied warranties of merchantability and fitness for a particular purpose.

The person using the software bears all risk as to the quality and performance of the software. The author will not be liable for any special, incidental, consequential, indirect or similar damages due to loss of data, time or profit or any other reason, even if the author or an agent of the author has been advised of the possibility of such damages.

Flatdata software, data and documentation are subject to change without notice.

Flatdatais a trademark of: Flatware Company.SQLis a trademark of: Microsoft Corporation.MS Accessis a trademark of: Microsoft Corporation.

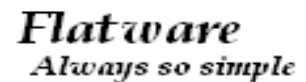

**The Flatware Company** Website: <u>http://flatwareshock.tripod.com</u>

Technical support email : flatware.team@yahoo.com